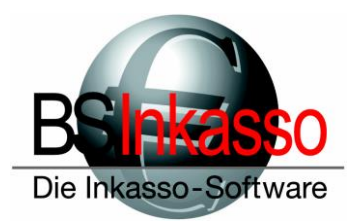

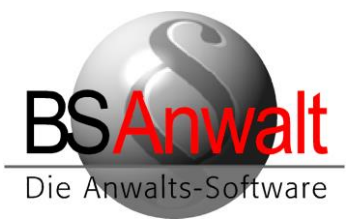

## Hinweise für die Installation von BS bei Neukunden

## Vorbereitung am Server

Installieren Sie Microsoft SQL Server sowie das SQL Management Studio am Server. Erlauben Sie bei der Microsoft SQL Server Installation die gemischte Authentifizierung.

Nach erfolgter Installation von Microsoft SQL Server stellen Sie bitte im SQL Konfigurationsmanager sicher, dass bei den Diensten sowohl der SQL Server- als auch der Browserdienst gestartet sind und der Start bei beiden auf *automatisch* steht.

| Name                   | Status          | Startmodus  | Anmelden als     | Prozess-ID | Diensttyp   |
|------------------------|-----------------|-------------|------------------|------------|-------------|
| SQL Server (SQL2014ST) | Wird ausgeführt | Automatisch | NT Service\MSSQL | 5624       | SQL Server  |
| 5QL Server-Browser     | Wird ausgeführt | Automatisch | NT AUTHORITY\LO  | 3552       | SQL Browser |

Überprüfen Sie bitte, dass die notwendigen Protokolle aktiviert sind. Falls nicht, aktivieren Sie diese bitte über Rechtsklick.

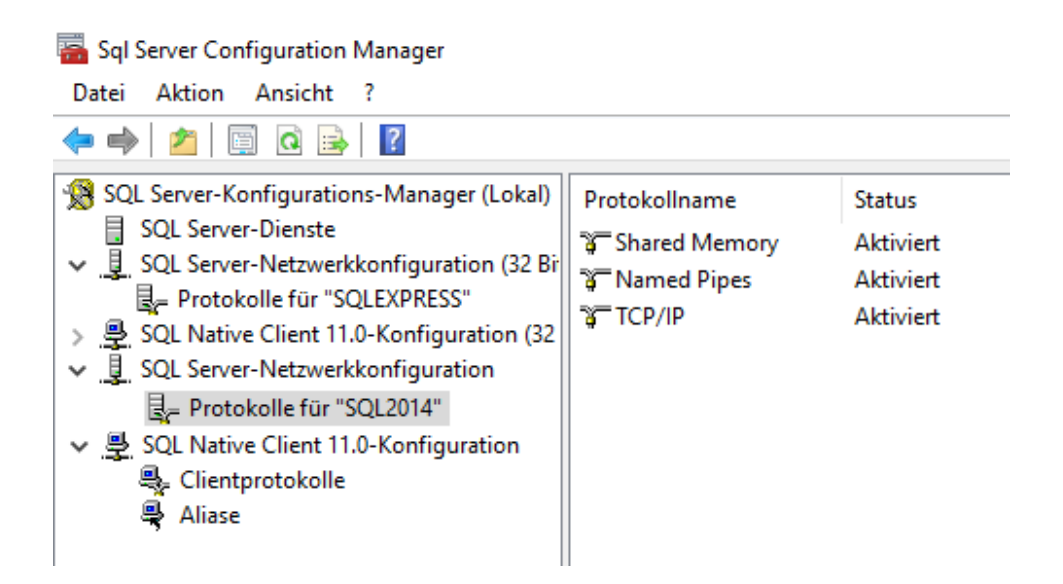

Nach den hier gemachten Änderungen muss der SQL Server unter Dienste neugestartet werden.

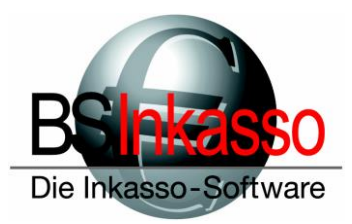

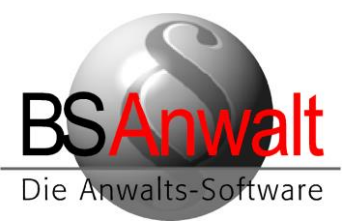

Sollten Sie bei der SQL Server-Installation keine gemischte Authentifizierung gewählt haben, stellen Sie das in den Server-Eigenschaften bitte noch nachträglich ein.

Starten Sie hierfür das SQL Management Studio und verbinden Sie sich mit dem Server. Klicken Sie den Server mit rechts an und wählen Sie *"Eigenschaften*<sup>4</sup>:

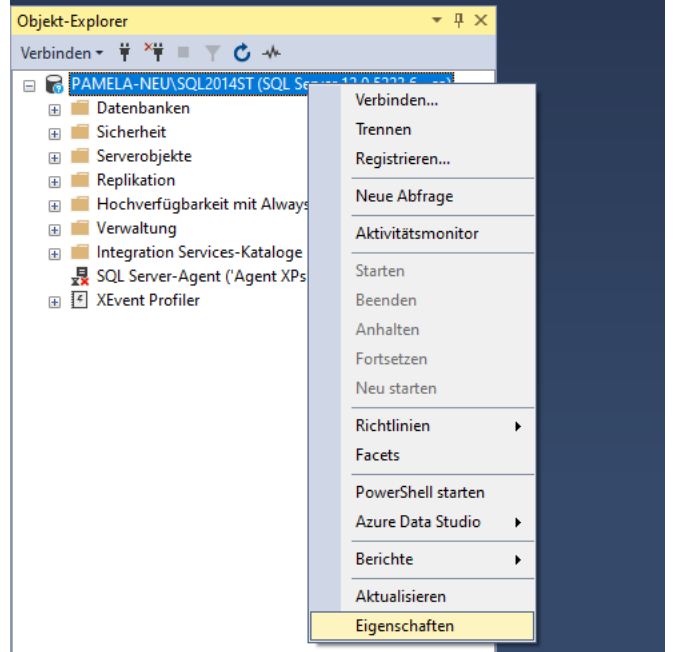

Im Eigenschaftenfenster wählen Sie bitte den Punkt *,Sicherheit*<sup>+</sup> und klicken Sie den Punkt *SQL Server- und Windows-Authentifizierungsmodus* an.

Bestätigen Sie das mit [OK]. Schließen Sie das SQL Management Studio und starten Sie den SQL Serverdienst über den SQL Konfigurationsmanager neu.

| Seite auswählen                                                                                                    | 🖵 Skript 👻 🕜 Hilfe                                                                                                    |
|----------------------------------------------------------------------------------------------------|----------------------------------------------------------------------------------------------------|
| <ul> <li>Allgemein</li> <li>Arbeitsspeicher</li> <li>Prozessoren</li> <li>Sicherheit</li> <li>Verbindungen</li> <li>Datenbankeinstellungen</li> <li>Erweitert</li> <li>Berechtigungen</li> </ul> | Serverauthentifizierung<br><u>Windows-Authentifizierungsmodus</u><br>SQL Server- und Windows-Authentifizierungsmodus<br>Anmeldungsüberwachung<br>Keine<br>Nur fehlerhafte Anmeldungen<br>Nur erfolgreiche Anmeldungen<br>Erfolgreiche und fehlerhafte Anmeldungen<br>Serverproxykonto |
| Verbindung                                                                                                    | Serverproxykonto aktivieren                                                                                                    |
| Server:<br>PAMELA-NEU\SQL2014ST                                                                                                    | Proxykonto:<br>Kennwort:                                                                                                    |
| Verbindung:                                                                                                    | Ontionen                                                                                                    |

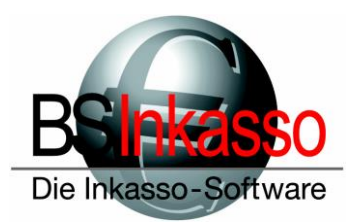

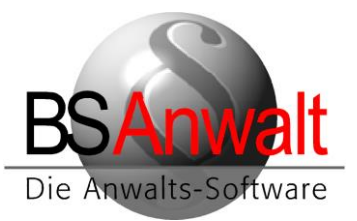

Da es häufig vorkommt, dass die Firewall am Server den Zugriff der ODBC-Datenquelle von den Clients auf den SQL Server blockt, fügen Sie bitte den SQL Server- und den Browserdienst als Ausnahme zu. Wenn beide Dienste gestartet sind, können Sie über den Taskmanager für beide Dienste den Dateipfad öffnen lassen, indem Sie den entsprechenden Dienst mit der rechten Maustaste anklicken.

| - and a short strength | cooo maaaayeaaa           | 010120            |
|------------------------|---------------------------|-------------------|
| sqlbrowser.exe         | 2552 Wird ausgeführt      | Lokaler Dienst    |
| 📧 sqlceip.exe          | Task beenden              | SQLTELEMETRY\$SLQ |
| 📧 sqlservr.exe         | Prozessstruktur beenden   | MSSQL\$SLQ2016ST  |
| sqlservr.exe           | Driorität festlegen       | MSSQL\$SQL2014ST  |
| sqlwriter.exe          |                           | SYSTEM            |
| 📧 svchost.exe          | Zugehörigkeit festlegen   | SYSTEM            |
| svchost.exe            | Warteschlange analysieren | SYSTEM            |
| svchost.exe            | Debug                     | Netzwerkdienst    |
| svchost.exe            | UAC-Virtualisierung       | SYSTEM            |
| svchost.exe            | ALCULATION                | Netzwerkdienst    |
| svchost.exe            | Appliquatel erstellen     | SYSTEM            |
| svchost.exe            | Dateipfad öffnen          | Lokaler Dienst    |
| sychost eve            |                           | Lokaler Dienst    |

## 1. Kopieren des Ordners BSWIN

Kopieren Sie bitte den kompletten Ordner BSWIN von der Ihnen übersandten Disc in ein Verzeichnis Ihrer Wahl.

Entfernen Sie danach die Installations-Disc aus dem Laufwerk.

Geben Sie den Ordner BSWIN bitte frei und vergeben Sie den Benutzern bitte Lese- und Schreibrechte auf diesen Ordner.

In *BSWIN\Firma\daten* finden Sie die Kunden.mdf, angepasst auf den Namen des Kunden oder auch z.B. nur Inkasso.mdf oder Kanzlei.mdf In *BSWIN\Nullort\* finden Sie die Datenbank NULLORT.mdf

Zu beiden Datenbanken gehört eine entsprechende \_log.ldf-Datei (also Kunden\_log.ldf und Nullort\_log.ldf)

Bitte vergeben Sie auf die vier Dateien die nötigen Zugriffsrechte (Lese- und Schreibzugriff) für die Windowsbenutzer.

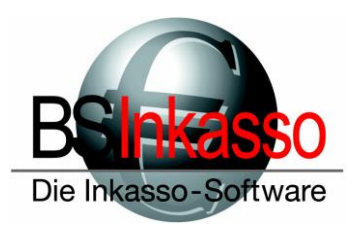

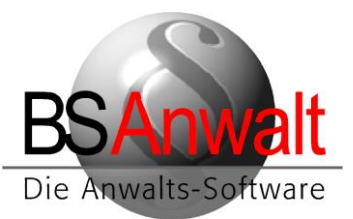

## 2. Anhängen der Datenbanken

Starten Sie das SQL Management studio und verbinden Sie sich mit dem Server.

#### Datenba<u>nken</u> Neue Datenbank... 🕀 💼 Syste 🕀 💼 Dater Anfügen... Datenbank wiederherstellen... + Serverob Dateien und Dateigruppen wiederherstellen... 🗄 🛑 Replikatio 🗄 🛑 Hochverf Filter Þ 🗄 🛑 Verwaltu Datenschichtanwendung bereitstellen... 🗄 🛑 Integratio 🛃 SQL Serv Datenschichtanwendung importieren...

Im nächsten Fenster ,Datenbanken anfügen' klicken Sie bitte auf [HINZUFÜGEN].

| 🗑 Datenbanken anfügen        |                             |           |                |                    | _        |                    | ×    |
|------------------------------|-----------------------------|-----------|----------------|--------------------|----------|--------------------|------|
| Seite auswählen              | 🖵 Skript 🔻 😮 Hilfe          |           |                |                    |          |                    |      |
| Allgemein                    |                             |           |                |                    |          |                    |      |
|                              | Anzufügende <u>D</u> atenba | nken:     |                |                    |          |                    |      |
|                              | Speicherort für I           | MDF-Datei |                | Daten              | bankname |                    | Ar   |
|                              |                             |           |                |                    |          |                    |      |
|                              |                             |           |                |                    |          |                    |      |
|                              |                             |           |                |                    |          |                    |      |
|                              |                             |           |                |                    |          |                    |      |
|                              |                             |           |                |                    |          |                    |      |
|                              |                             |           |                |                    |          |                    |      |
|                              | <                           |           |                |                    |          |                    | >    |
|                              |                             |           |                | <u>H</u> inzufügen |          | E <u>n</u> tfernen |      |
| Verbindung                   | Zugeordnete Dateien:        |           |                |                    |          |                    |      |
| Convert                      | Ursprünglicher Datei        | Dateityp  | Aktueller Date | ipfad              | Meldung  |                    |      |
| PAMELA-NEU\SQL2014ST         |                             |           |                |                    |          |                    |      |
| Verbindung:                  |                             |           |                |                    |          |                    |      |
|                              |                             |           |                |                    |          |                    |      |
| verbindungseigenschatten an. |                             |           |                |                    |          |                    |      |
|                              |                             |           |                |                    |          |                    |      |
| Ctable                       |                             |           |                |                    |          |                    |      |
| Domit                        |                             |           |                |                    |          |                    |      |
| Dereil                       |                             |           |                | Katalog            |          | Entfemen           |      |
|                              |                             |           |                | <u>naturoy</u>     |          | Charefuell         |      |
|                              |                             |           |                | Г                  | ОК       | Abbre              | chen |
|                              |                             |           |                |                    |          |                    |      |

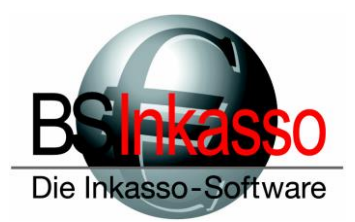

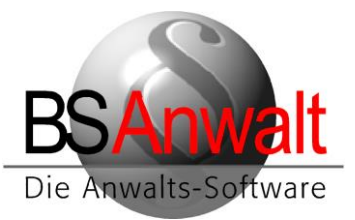

Navigieren Sie zum Speicherort Ihrer Datenbankdateien und wählen Sie die Datenbank mit Doppelklick aus:

| Seite auswählen                                                                                                    |             | -    |                   |  |  |
|----------------------------------------------------------------------------------------------------|-------------|------|-------------------|--|--|
| Datenbankdateien suchen - PAMELA-NEU\SQL2014ST                                                                                                    |             |      |                   |  |  |
| Ort der Datenbank-Datendatei:                                                                                                    | C:\bsanwalt | \tes | tsp/bswin/INKASSO |  |  |
| in testsp<br>in testsp<br>in testsp<br>in testsp<br>in testsp<br>bea<br>in testsp<br>in testsp<br>bea<br>in testsp<br>in testsp |             | ^    | INKASSO.mdf       |  |  |
|                                                                                                    |             |      |                   |  |  |

Im folgenden Fenster überprüfen Sie bitte die Einstellungen. Sollten alle Angaben unter "Speicherort für MDF-Datei" und "Aktueller Dateipfad" mit den Speicherorten der Dateien auf dem Server übereinstimmen, klicken Sie bitte auf [OK]

| 📄 Datenbanken anfügen           |                             |               |                  |        |                  |               |          |            | _       | [     |
|---------------------------------|-----------------------------|---------------|------------------|--------|------------------|---------------|----------|------------|---------|-------|
| Seite auswählen                 | 🖵 Skript 🔻 ? Hilfe          |               |                  |        |                  |               |          |            |         |       |
| Aligemein                       |                             |               |                  |        |                  |               |          |            |         |       |
|                                 | Anzufügende Datenbanken:    |               |                  |        |                  |               |          |            |         |       |
|                                 | Speicherort für MDF-E       | )atei         |                  |        | Datenbankname    | Anfügen als   | Besitzer | Status     | Meldung | 3     |
|                                 | C:\bsanwalt\testsp\b        | swin\INKASS   | O\INKASSO.mdf    |        | INKASSO          | INKASSO       | sa       |            |         |       |
|                                 |                             |               |                  |        |                  |               |          |            |         |       |
|                                 |                             |               |                  |        |                  |               |          |            |         |       |
|                                 |                             |               |                  |        |                  |               |          |            |         |       |
|                                 |                             |               |                  |        |                  |               |          |            |         |       |
|                                 |                             |               |                  |        |                  |               |          |            |         |       |
|                                 |                             |               |                  |        |                  |               |          |            |         |       |
|                                 |                             |               |                  |        |                  |               |          |            |         |       |
|                                 |                             |               |                  |        |                  |               | H        | linzufügen |         | Entfe |
| V 15 1                          | Datenbankdetails für 'INKAS | SO':          |                  |        |                  |               |          |            |         |       |
| Verbindung                      | Ursprünglicher Dateiname    | Dateitvp      | Aktueller Dateir | ofad   |                  |               | Meldung  |            |         |       |
| Server:<br>PAMELA-NEU\SQL2014ST | INKASSO.mdf                 | Daten         | C:\bsanwalt\te   | stsp∖b | swin\INKASSO\INI | (ASSO.mdf     |          |            |         |       |
| Vehindung                       | INKASSO_log.ldf             | <br>Protokoll | C:\bsanwalt\te   | stsp∖b | swin\INKASSO\INF | KASSO_log.ldf |          |            |         |       |
| sa                              |                             |               |                  |        |                  |               |          |            |         |       |
| Verbindungseigenschaften an:    |                             |               |                  |        |                  |               |          |            |         |       |
|                                 |                             |               |                  |        |                  |               |          |            |         |       |
|                                 |                             |               |                  |        |                  |               |          |            |         |       |
|                                 |                             |               |                  |        |                  |               |          |            |         |       |
| Status                          |                             |               |                  |        |                  |               |          |            |         |       |
| Bereit                          |                             |               |                  |        |                  |               |          |            |         |       |
|                                 |                             |               |                  |        |                  |               |          | Katalog    |         | Entfe |
|                                 |                             |               |                  |        |                  |               |          |            |         |       |
|                                 |                             |               |                  |        |                  |               |          |            | ОК      |       |
|                                 |                             |               |                  |        |                  |               |          |            |         | _     |

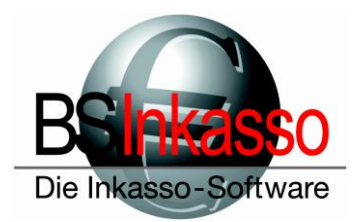

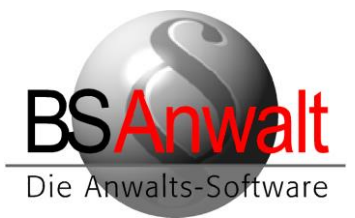

Die angehängte Datenbank sollte nun im Management Studio zu sehen sein:

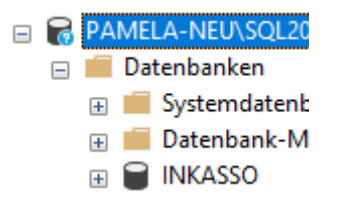

Für die Datenbank NULLORT verfahren Sie bitte analog.

## 3. Rechtevergabe und SQL Server-Authentifizierung

Die Vergangenheit hat gezeigt, dass für die Arbeit mit BS und Microsoft SQL eine SQL Server-Authentifizierung von Vorteil ist. Sie können hier selbstverständlich die Standard-SQL-Authentifizierung ,sa' von Microsoft nutzen.

Wir empfehlen jedoch, eine eigene SQL-Authentifizierung zu nutzen.

Für **BSAnwalt** zum Beispiel ,bsanwalt' mit einem Passwort Ihrer Wahl Für **BSInkasso** zum Beispiel ,bsinkasso' mit einem Passwort Ihrer Wahl

Diese Authentifizierung müssen Sie im SQL-Managementstudio anlegen. Im aufgeführten Beispiel erfassen wir den Benutzer ,bsinkasso' und verwenden als Passwort ,bsinkasso'. Welche Benutzerdaten Sie verwenden, bleibt Ihnen überlassen.

Klicken Sie im SQL-Management Studio den Punkt "Sicherheit" mit der rechten Maustaste an und wählen Sie "*Neu – Anmeldung*" aus

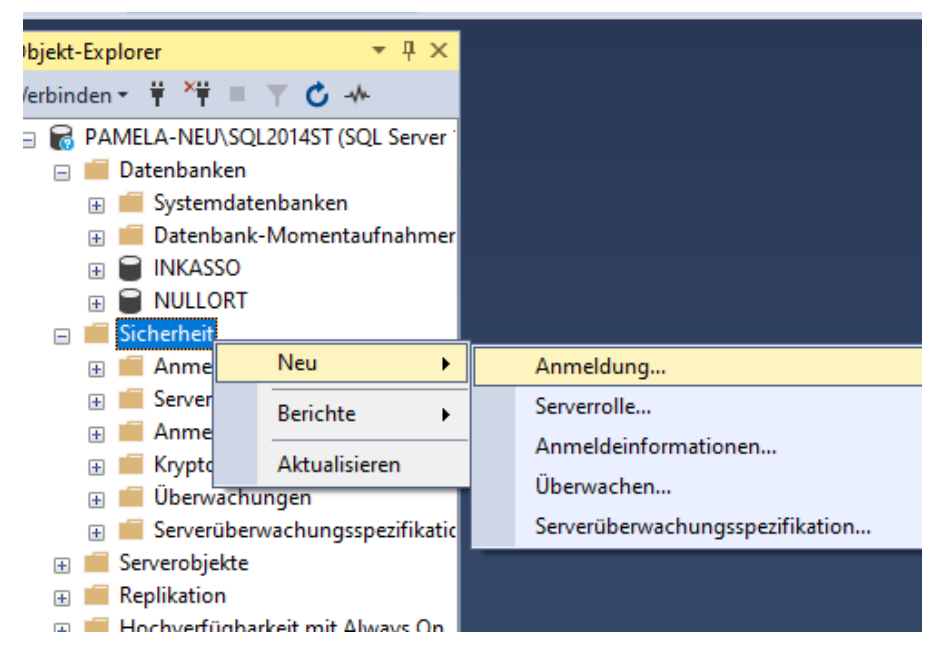

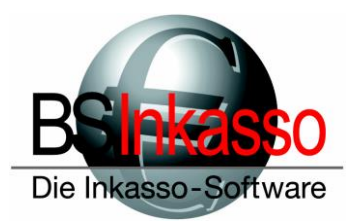

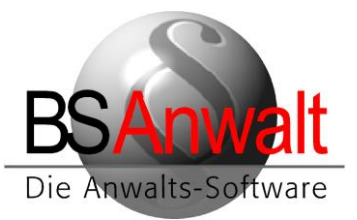

Wählen Sie die *SQL Server-Authentifizierung* an, vergeben Sie Ihren gewünschten Anmeldenamen und das Passwort. Entfernen Sie den Haken bei *Kennwortrichtlinie erzwingen*.

| Anmeldung - Neu                                                                                                |                                                                                                    |                                 | _  |         | ×   |
|----------------------------------------------------------------------------------------------------|----------------------------------------------------------------------------------------------------|---------------------------------|----|---------|-----|
| Seite auswählen                                                                                                | Skript 🔻 😯 Hilfe                                                                                                    |                                 |    |         |     |
| <ul> <li>Serverrollen</li> <li>Benutzerzuordnung</li> <li>Sicherungsfähige Elemente</li> <li>Status</li> </ul> | Anmeldename:<br>Windows-Authentifizierung<br>SQL Server-Authentifizierung<br>Kennwort:<br>Kennwort bestätigen:<br>Altes Kennwort angeben<br>Altes Kennwort:<br>Kennwortrichtlinie erzwingen<br>Ablauf des Kennworts erzwingen<br>Benutzer muss das Kennwort bei der nä | bsinkasso                       |    | Sucher  |     |
| Verbindung                                                                                                    | O Zugeordnet zu asymmetrischem Schlüssel                                                                                                    |                                 | ~  |         |     |
| Server:<br>PAMELA-NEU\SQL2014ST<br>Verbindung:<br>sa<br><b>y₩</b> <u>Verbindungseigenschaften an</u>           | Lu Anmeldeinformationen zuordnen<br>Zugeordnete<br>Anmeldeinformationen                                                                                                    | Anmeldeinformatio Anbieter      | ~  | Hinzufü | jen |
| Status                                                                                                    |                                                                                                    |                                 |    | Entfern | en  |
| Bereit                                                                                                    | Standarddatenbank:<br>Standardsprache:                                                                                                    | master<br><standard></standard> | ~  |         |     |
|                                                                                                    |                                                                                                    |                                 | OK | Abbred  | hen |

Klicken Sie auf der linken Seite , Serverrollen' an und setzen Sie dort die Haken bei

- ,public'
- *,dbcreator* ' und
- ,serveradmin'.

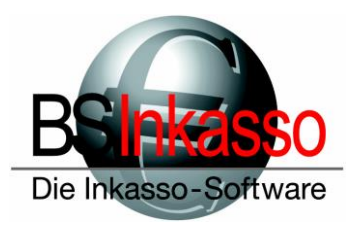

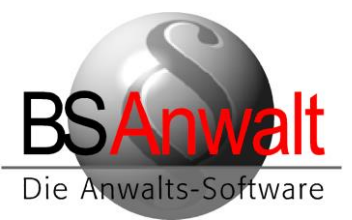

#### Danach klicken Sie bitte auf "Benutzerzuordnung"

| Anmeldung - Neu                                                    |                                                    |                                                                                        |                  | _              |           |
|--------------------------------------------------------------------|----------------------------------------------------|----------------------------------------------------------------------------------------|------------------|----------------|-----------|
| Seite auswählen<br>Allgemein                                       | Skript                                             | 🔻 🕜 Hilfe                                                                              |                  |                |           |
| 👂 Serverrollen                                                     |                                                    |                                                                                        |                  |                |           |
| Benutzerzuordnung                                                  | <u>B</u> enutzer,                                  | die dieser Anmeldung zu                                                                | geordnet sind:   |                |           |
| Status                                                             | Zuord                                              | Datenbank                                                                              | Benutzer         | Standardschema |           |
|                                                                    |                                                    | INKASSO                                                                                | bsinkasso        |                |           |
|                                                                    |                                                    | master                                                                                 |                  |                |           |
|                                                                    |                                                    | model                                                                                  |                  |                |           |
|                                                                    |                                                    | msdb                                                                                   |                  |                |           |
|                                                                    |                                                    | NULLORT                                                                                | bsinkasso        |                |           |
|                                                                    |                                                    | tempdb                                                                                 |                  |                |           |
| Verbindung<br>Server:<br>PAMELA-NEU\SQL2014ST<br>Verbindung:<br>sa | Gastki                                             | onto aktiviert für: INKASS<br>haft in Datenbankrolle fü<br>:cessadmin<br>iskupoperator | so<br>r: INKASSO |                |           |
| <b>y</b> ₩ <u>Verbindungseigenschaften an</u>                      | db_db<br>db_db<br>db_db<br>db_db<br>db_db<br>db_db | itareader<br>itawriter<br>Iladmin<br>enydatareader<br>enydatawriter                    |                  |                |           |
| Status                                                             | db_ov                                              | vner                                                                                   |                  |                |           |
| Bereit                                                             | db_se<br>✓ public                                  | curityadmin                                                                            |                  |                |           |
|                                                                    |                                                    |                                                                                        |                  | ОК             | Abbrechen |

Setzen Sie den Haken bei den Datenbanken von BS (hier: INKASSO und NULLORT) und stellen Sie sicher, dass für jede Datenbank unten die Mitgliedschaft als *,public* <sup>4</sup> und *,db\_owner* angehakt ist. Setzen Sie bitte diese Häkchen, sollten Sie noch nicht vorhanden sein.

Danach bestätigen Sie das Fenster mit [OK]

Hinweis: Sollen nur einzelne Rechte vergeben werden, dann muss die Anmeldung als Serverrolle ,public' erhalten und in der Benutzerzuordnung als ,public', ,db\_datareader' und ,db\_datawriter' definiert sein. Zudem müssen in den Berechtigungen der Datenbank für diesen Benutzer bzw. Benutzergruppe ,alter', ,connect' und ,create table' als ,grant' gesetzt sein. Hierzu muss man einfach nur die gewünschte Datenbank im Managementstudio mit rechts anklicken und auf *,Eigenschaften'* gehen. Dort kann man dann diese Einzelberechtigungen hinterlegen.

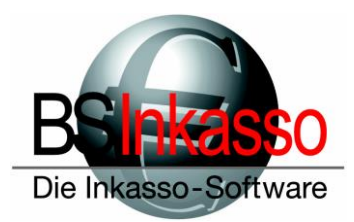

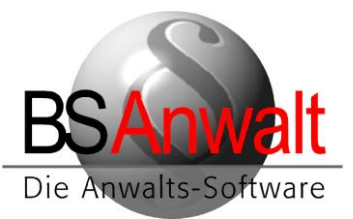

## 3.1 SQL Server Authentifizierung in BS hinterlegen

Im kopierten Ordner *BSWIN* finden Sie ein Verzeichnis *NULL*. Öffnen Sie die darin befindliche Datei PASSWD bitte mit dem Editor.

Suchen Sie bitte nach der Sektion [PFADE].

Fügen Sie darunter bitte die beiden folgenden Einträge hinzu:

SQLCON\_UID=bsinkasso SQLCON\_PWD=bsinkasso <= SQL-Anmeldename <= Ihr vergebenes Passwort.

Bitte beachten Sie, dass die beiden Werte hinter = in dieser Dokumentation nur Beispiele sind. Tragen Sie bitte Ihre SQL-Authentifizierung und das von Ihnen vergebene Passwort ein.

Schließen Sie die Datei PASSWD bitte und speichern Sie die gemachten Änderungen.

### 4. Installation von BS an den Arbeitsplätzen

Verknüpfen Sie den freigegebenen Ordner *BSWIN* oder die Ebene darüber als festes Netzlaufwerk. In den folgenden Beispielen verwenden wir den Laufwerksbuchstaben X:

Führen Sie aus x:\bswin die Datei *BS-Inkasso-Arbeitsplatz.exe* (bei BSAnwalt bitte die *BS-Anwalt-Arbeitsplatz.exe*) mit Doppelklick aus.

Hinweis: Bitte beachten Sie, dass es beim Ausführen als Administrator zu Problemen kommen kann, wenn unter dem Administratorkonto das Laufwerk X: nicht verknüpft ist. Stellen Sie also bitte sicher, dass das Netzlaufwerk unter dem Administratorkonto mit dem Buchstaben X: verknüpft ist oder dass der Windows-Benutzer genügend Rechte hat, diese Installation ohne Administrator auszuführen.

Es ist <u>zwingend notwendig</u>, die Anwendung vom Server zu starten! Sie darf nicht von der Installations-CD gestartet werden!

Wählen Sie bei ,*Firma*<sup>'</sup> bitte die entsprechende Firma aus, in unserem Beispiel *INKASSO* und klicken Sie auf [Starten]

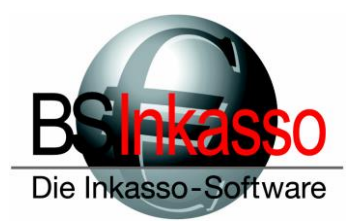

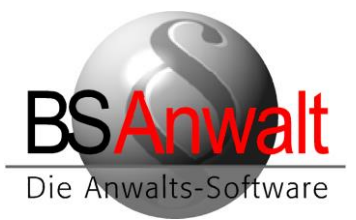

| 船 BS-Arbeitsplatz        |                 | ×       |
|--------------------------|-----------------|---------|
| BSInka                   |                 | Starten |
| Die Inkasso-So           | ifware          | Beenden |
| Installationsverzeichnis | X:\bswin        |         |
| Windows-Verzeichnis      | C:\WINDOWS      |         |
| Firma                    |                 |         |
|                          | INKASSO<br>TEST |         |
|                          |                 |         |
|                          |                 |         |
|                          |                 |         |
|                          |                 |         |
|                          |                 |         |
| ,                        |                 |         |

Nach erfolgreicher Installation schließen Sie das Programm mit [BEENDEN]

|                         |            | >       |
|-------------------------|------------|---------|
| <b>BS</b> balcos        |            | Starten |
| Die Inkasso-Sof         | fware      | Beenden |
| nstallationsverzeichnis | X:\bswin   |         |
| Windows-Verzeichnis     | C:\WINDOWS |         |
| Firma                   | INKASSO 🗨  |         |

Danach müssen Sie die ODBC-Datenquelle einrichten. Diese finden Sie in

Systemsteuerung – Verwaltung – ODBC-Datenquellen (32Bit).

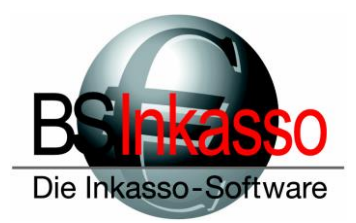

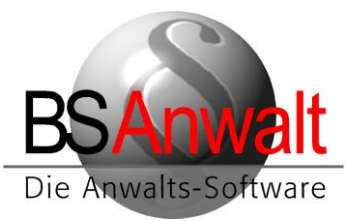

Achtung: Es ist zwingend erforderlich, dass Sie die 32Bit-Datenquelle verwenden, auch wenn der Rechner ein 64Bit-System ist. Sollten Sie mit einem Betriebssystem arbeiten, das älter ist als Windows 10, finden Sie den 32Bit-Datenquellen-Administrator unter *c:\windows\syswow64 – odbcad32.exe* 

Im Datenquellen-Administrator wechseln Sie bitte zum Reiter ,System-DSN' und klicken auf [HINZUFÜGEN]

| Neue Datenquelle erstellen |                                                                           | ×       |
|----------------------------|---------------------------------------------------------------------------|---------|
|                            | Wählen Sie einen Treiber aus, für den Sie eine Date<br>erstellen möchten. | nquelle |
|                            | Name                                                                      | V ^     |
|                            | Microsoft Paradox Driver (*.db )                                          | 1       |
| 011 0                      | Microsoft Paradox-Treiber (*.db )                                         | 1       |
|                            | Microsoft Text Driver (*.txt; *.csv)                                      | 1       |
|                            | Microsoft Text-Treiber (*.txt; *.csv)                                     | 1       |
|                            | ODBC Driver 17 for SQL Server                                             | 2       |
|                            | SQL Server                                                                | 1       |
|                            | SQL Server Native Client 11.0                                             | 2 ▼     |
|                            | <                                                                         | >       |
|                            |                                                                           |         |
|                            |                                                                           |         |
|                            |                                                                           |         |
|                            | < Zurück Fertig stellen Abb                                               | rechen  |

Scrollen Sie nach unten und wählen Sie ,SQL Server' aus. Klicken Sie auf [FERTIG STELLEN] Es öffnet sich ein neues Fenster für die Konfiguration der Datenquelle.

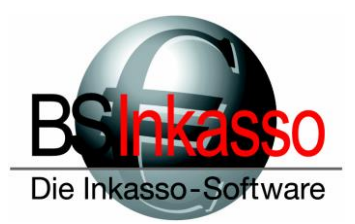

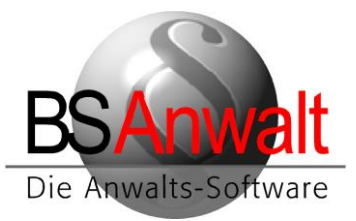

| Neue Datenquelle für SC | QL Server erstellen                                                                                                    | ×  |
|-------------------------|----------------------------------------------------------------------------------------------------|----|
| III                     | Dieser Assistent ist Ihnen beim Erstellen einer ODBC-Datenquelle<br>behilflich, anhand derer Sie sich mit einem SQL Server verbinden können<br>Welchen Namen möchten Sie verwenden, um auf die Datenquelle zu<br>verweisen?<br>Name: bsql<br>Wie möchten Sie die Datenquelle beschreiben?<br>Beschreibung:<br>Mit welchem SQL Server möchten Sie sich verbinden? | ı. |
|                         | Server: PAMELA-NEU\SQL2014ST ~                                                                                                    |    |

Als Name vergeben Sie bitte *bsql* Eine Beschreibung ist optional. Der Name muss zwingend in Kleinbuchstaben geschrieben werden.

Wählen Sie unten den Server aus. Klicken Sie auf [WEITER].

| Microsoft SQL Server D | SN Konfiguration                                                                                                    | ×  |
|------------------------|----------------------------------------------------------------------------------------------------|----|
|                        | <ul> <li>Wie soll SQL Server die Authentizität des Benutzemamens bestätigen?</li> <li>Mit Windows NT-Authentifizierung anhand des Benutzemamens Netzwerk.</li> <li>Mit SQL Server-Authentifizierung anhand des vom Benutzer eingegebenen Benutzemamens und Kennworts.</li> <li>Klicken Sie auf "Clientkonfiguration", um die Netzwerkbibliothek für die Kommunikation mit dem SQL Server zu ändern.</li> <li>Clientkonfiguration</li> <li>Zum SQL Server verbinden, um Standardeinstellungen für die zusätzlichen Konfigurationsoptionen zu erhalten.</li> <li>Benutzemame: bsinkasso</li> </ul> | im |
|                        | Kennwort: •••••••                                                                                                    |    |

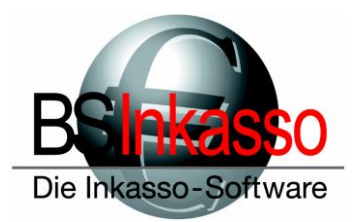

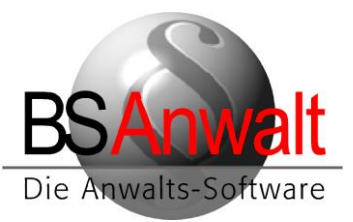

Wählen Sie den Punkt ,*Mit SQL Server-Authentifizierung…*<sup>+</sup> aus und vergeben Sie unten die von Ihnen gewählten Benutzerdaten. In unserem Beispiel wieder *bsinkasso* mit Passwort *bsinkasso*.

Klicken Sie danach und auch im folgenden Fenster auf [WEITER] und im letzten Fenster auf [FERTIG STELLEN].

Es wird Ihnen das ODBC Microsoft SQL Server Setup angezeigt, wo Sie die Datenquelle noch testen können. Bestätigen Sie diese Fenster mit [OK]

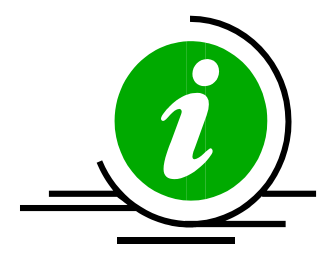

**HINWEIS:** Sollte es bei der Einrichtung dieser Datenquelle bereits zu Verbindungsfehlern zum Server kommen, überprüfen Sie bitte, ob die von Ihnen verwendeten Benutzername und Passwort korrekt sind. Überprüfen Sie auch die Firewalleinstellungen am Server und stellen Sie sicher, dass der SQL Serverdienst und der Browserdienst am Server als Ausnahme zugefügt sind. Weitere Überprüfungsmöglichkeiten finden Sie am Ende dieser Beschreibung

Ab diesem Zeitpunkt lässt sich BS bereits mit Doppelklick auf die Desktopverknüpfung starten und es fehlt nur eine Einstellung, die Sie noch vornehmen müssen.

Sie müssen in den Umgebungsvariablen die Path-Variable um einen Eintrag ergänzen. Klicken Sie hierzu im Windows Explorer mit rechts auf ,*Dieser PC*<sup>4</sup> und wählen Sie die *,Eigenschaften*<sup>4</sup> aus.

Es öffnet sich die System-Anzeige. Klicken Sie hier auf der linken Seite auf den Punkt ,*Erwei*terte Systemeinstellungen'.

In den Systemeigenschaften , Erweitert' wählen Sie unten die [UMGEBUNGSVARIABLEN]

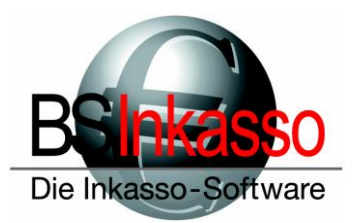

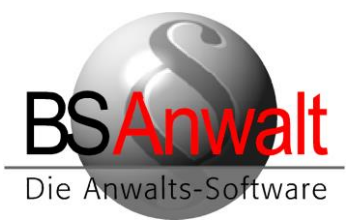

|       | Users\Grit Springer\OneDrive                                                                                                    |                                                                                    |  |  |
|-------|----------------------------------------------------------------------------------------------------|------------------------------------------------------------------------------------|--|--|
|       |                                                                                                    | neDrive C:\Users\Grit S                                                            |  |  |
|       | Users\Grit Springer\AppData\Local\Microsoft\WindowsApps;                                                                                                    | ath C:\Users\Grit S                                                                |  |  |
|       | Users\Grit Springer\AppData\Local\Temp                                                                                                    | EMP C:\Users\Grit S                                                                |  |  |
|       | Users\Grit Springer\AppData\Local\Temp                                                                                                    | MP C:\Users\Grit S                                                                 |  |  |
|       |                                                                                                    |                                                                                    |  |  |
| schen | Neu Bearbeiten Lösc                                                                                                    |                                                                                    |  |  |
|       |                                                                                                    | temvariablen                                                                       |  |  |
|       | Wert                                                                                                    | ariable                                                                            |  |  |
|       | C:\WINDOWS\system32\cmd.exe                                                                                                    | ComSpec C:\WINDO\                                                                  |  |  |
|       | er ( trade of the (system of ( en directed                                                                                                    | DriverData C:\Windows\Sys                                                          |  |  |
|       | C:\Windows\System32\Drivers\DriverData                                                                                                    | riverData                                                                          |  |  |
|       | C:\Windows\System32\Drivers\DriverData<br>CESSORS 6                                                                                                    | riverData<br>IUMBER_OF_PROCESSORS                                                  |  |  |
|       | CESSORS 6<br>Windows_NT                                                                                                    | IriverData<br>IUMBER_OF_PROCESSORS<br>15                                           |  |  |
| VIN   | C:\Windows\System32\Drivers\DriverData<br>CESSORS 6<br>Windows_NT<br>C:\Program Files (x86)\Common Files\Oracle\Java\javapath;C:\Wi                                                                            | IriverData<br>IUMBER_OF_PROCESSORS<br>IS<br>ath                                    |  |  |
| VIN   | CESSORS 6<br>Windows_NT<br>C:\Program Files (x86)\Common Files\Oracle\Java\javapath;C:\WI<br>.COM;EXE;.BAT;.CMD;.VBS;.VBE;JS;JSE;.WSF;.WSH;.MSC                                                                | IriverData<br>IUMBER_OF_PROCESSORS<br>IS<br>ath<br>ATHEXT                          |  |  |
| VIN   | Ct:\Windows\System32\Drivers\DriverData<br>CESSORS 6<br>Windows_NT<br>C:\Program Files (x86)\Common Files\Oracle\Java\javapath;C:\Wi<br>.COM;.EXE;.BAT;.CMD;.VBS;.VBE;JS;JSE;.WSF;.WSH;.MSC<br>HITECTURE AMD64 | hriverData<br>IUMBER_OF_PROCESSORS<br>IS<br>ath<br>ATHEXT<br>ROCESSOR ARCHITECTURE |  |  |
| .Ö:   | Users\Grit Springer\AppData\Local\Temp           Neu         Bearbeiten                                                                                                    | MP C:\Users\Grit S                                                                 |  |  |

Suchen Sie im unteren Bereich bei den Systemvariablen nach dem Eintrag "Path' und klicken Sie diesen doppelt an.

Fügen Sie folgenden neuen Eintrag hinzu: x:\bswin\prg

Bitte beachten Sie, dass der Laufwerksbuchstabe bei Ihnen ein anderer sein kann und nur in unserem Beispiel X: lautet. Es ist auch möglich, dass Sie den Ordner BSWIN direkt als Laufwerk verknüpft haben oder dass der Ordner BSWIN am Server in einem Unterordner liegen kann, der dann verknüpft wurde.

Der Eintrag könnte also genauso gut X:\prg oder x:\Programme\bswin\prg lauten. Bitte prüfen Sie über den Windows Explorer das richtige Verzeichnis.

Bestätigen Sie den neuen Eintrag mit [OK] und alle vorherigen Fenster ebenso.

An diesem Client kann nun mit BS gearbeitet werden.

Die Einrichtung des Outlook Addins und der Word-Vorlagen sind in einer gesonderten Beschreibung erklärt.

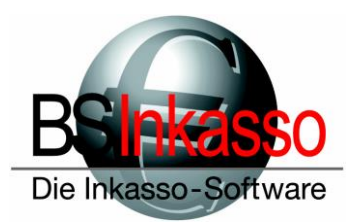

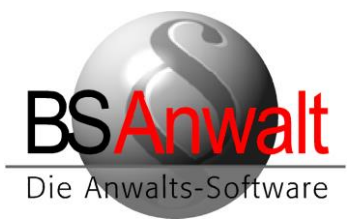

## Troubleshooting

Es gibt auf dem Desktop keine Verknüpfung zu BSAnwalt / BSInkasso

**Lösung:** Legen Sie eine neue Verknüpfung an nach x:\bswin\prg\bsprog.exe und benennen Sie diese entweder BSAnwalt oder BSInkasso.

Beim Einrichten der ODBC-Datenquelle kommt ein Verbindungsfehler

- **Lösung 1:** Die Benutzerdaten sind falsch. Überprüfen Sie Ihre Eingabe auf eventuelle Tippfehler.
- Lösung 2: Die Firewall blockiert den Zugriff. Deaktivieren Sie die Firewall testweise und schauen dann, ob die ODBC-Datenquelle verbindet. Falls ja, fügen Sie bitte den SQL Serverdienst und den Browserdienst in der Firewall als Ausnahmen hinzu, aktivieren Sie die Firewall wieder und versuchen Sie es erneut.
- **Lösung 3:** Die Dienste am Server sind nicht gestartet. Starten Sie im SQL Konfigurationsmanager unter Dienste den SQL Server sowie den Browser und stellen Sie sicher, dass beide als automatisch starten definiert sind.
- Lösung 4: Es soll TCP/IP verwendet werden, aber das Protokoll ist im SQL Konfigurationsmanager nicht aktiviert. Aktivieren Sie es und starten Sie den SQL Serverdienst neu. Versuchen Sie die ODBC-Datenquelle erneut zu verbinden.
- Lösung 5: Der Server erlaubt keine Remoteverbindungen. Starten Sie hierfür am Server das SQL Management Studio, verbinden Sie sich mit dem Server und klicken Sie mit rechts auf den Server, um in die Eigenschaften des Servers zu gelangen. Dort klicken Sie auf ,Verbindungen ' und überprüfen, ob bei *,Remoteverbindungen mit diesem Server zulassen*' ein Haken gesetzt ist. Falls nicht, haken Sie das bitte an und starten Sie den SQL Serverdienst neu.
- Lösung 6: Fehlt evtl. die Instanz beim Servernamen? Bitte beachten Sie, dass evtl. Instanzen am SQL-Server bei der Verbindung mit angegeben werden müssen. Also SERVERNAME\INSTANZNAME, in unserem Beispiel aus den Screenshots weiter oben ist der Servername PAMELA-NEU und die Instanz ist SQL2014ST. Entsprechend verwenden wir dies in der ODBC-Datenquelle.
- Lösung 7: Es gibt Probleme mit der DNS-Auflösung. Versuchen Sie bitte in der ODBC-Datenquelle statt des Servernamens einfach mal die IP-Adresse des Servers. Sollte es damit funktionieren, stellen Sie bitte an allen PCs sicher, dass Sie die IP-Adresse verwenden. Ein Mischbetrieb sollte nicht erfolgen. Achten Sie aber auch hier darauf, einen eventuellen Instanznamen hinter der IP-Adresse mit anzugeben, also z.B. 192.168.100.22\SQL2014ST

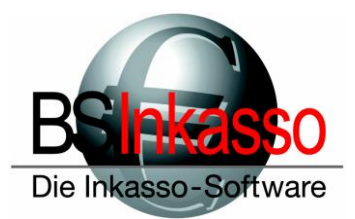

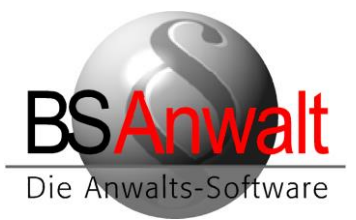

# Die ODBC-Datenquelle hat sich verbunden aber BS startet nicht und bringt auch keinen Fehler

Überprüfen Sie im Taskmanager, ob bei den Prozessen bsprog.exe läuft. Falls ja, beenden Sie diese bitte. Falls Sie die ODBC-Datenquelle über den Servernamen verbunden haben, hinterlegen Sie hier bitte die IP-Adresse des Servers und versuchen erneut BS zu starten. Es kann u.U. passieren, dass sich Probleme in der DNS-Auflösung nur auf Anwendungsebene zeigen.

Falls BS immer noch nicht startet, dann warten Sie bitte, bis der SQL-Server eine Fehlermeldung anzeigt. Dies kann ggfs. einige Minuten dauern.

| Delin Start von DS uper die Verknupfung erscheint eine Meidung dieser An | Beim Start von | BS über die | Verknüpfung | erscheint ei | ine Meldung | dieser Art |
|--------------------------------------------------------------------------|----------------|-------------|-------------|--------------|-------------|------------|
|--------------------------------------------------------------------------|----------------|-------------|-------------|--------------|-------------|------------|

| BS-Explorer                                                                                                    | × |
|----------------------------------------------------------------------------------------------------|---|
| error create testmsg (3)<br>BS-Explorer, error LoadLibrary ('C:\BSWIN\PRG\\sql.dll', 126), 0, 0<br>(c:\BSWIN\PRG\\log.txt) |   |
| ОК                                                                                                    |   |

Es gibt ein lokales, temporäres BS-Verzeichnis, das analog zum Server existieren muss. Hierbei ausschlaggebend ist das PRG-Verzeichnis des Servers. Ist das PRG-Verzeichnis am Server am Client wie in unserem obigen Beispiel x:\bswin\prg, dann muss lokal am Client ein Verzeichnis c:\bswin\prg vorhanden sein. Gibt es in c:\bswin keinen Ordner PRG, legen Sie diesen einfach an. Befindet sich das PRG-Verzeichnis direkt auf dem Serverlaufwerk, also unter x:\prg, dann muss es lokal ebenfalls ein Verzeichnis c:\prg geben. Ist dies nicht der Fall, legen Sie bitte auf C: einfach einen neuen Ordner PRG an. Versuchen Sie danach, ob BS sich nun starten lässt.

> Sollten Sie Fragen haben, erreichen Sie die Hotline montags bis freitags von 9:00 Uhr bis 12:00 Uhr sowie 13:00 Uhr bis 17:00 Uhr telefonisch unter 089/451 90 10 sowie per E-Mail unter hotline@bs-anwalt.de bzw. hotline@bs-inkasso.de